## Sistema Expediente Electrónico (SEE) -

## Vincular un documento a un Expediente Electrónico

Una vez que se accedió al Sistema de Expediente Electrónico, se muestra la pantalla de inicio que es la del Escritorio Único.

A la derecha de la pantalla se encuentra la lista de módulos.

- Ingrese el número GDE 🔍 🕂 🖪 ALUMNOUBA4 👗 🌲 🇮 🕀 Escritorio Único 14-6 Inicio Datos Personales Configuración Notificación Consulta Usuarios O Tareas **O** Sistemas HMLCLOUD Mis Tareas Buzón Grupal Configuración de buzones GEDO 0 68 0 < 30 dias <= 100 días > 100 di EE 0 22 • 50 GEDO 860 19 32 106 703 280 0000 351 9 12 43 287 49 320 . EE 325 22 15 72 216 42 231 Mis Supervisados Usted no tiene personal a cargo
- 1- Se deberá dirigir al módulo EE

2- Seleccionar el Expediente al cual hay que vincular el documento y luego Tramitar

| G                 | Gestión Doct<br>Expediente E                            | umental Electrónica<br>lectrónico | a.                                    |          |                   |                                                                                                | Ingrese el n               | úmero GDE         |                  | Q + 15               | ALUMNOU                  | BA4 💄 📕<br>eemig-13 |
|-------------------|---------------------------------------------------------|-----------------------------------|---------------------------------------|----------|-------------------|------------------------------------------------------------------------------------------------|----------------------------|-------------------|------------------|----------------------|--------------------------|---------------------|
| Buzó<br>Tare<br>Ø | on de Tareas Buzón<br>eas Usuario<br>Buzón de Tareas Pe | Grupal Actividades                | Tareas Supervisados Tareas Otros Usua | rios Tar | eas en Paralelo C | onsultas                                                                                       |                            |                   |                  |                      |                          |                     |
| ₿ C               | Crear Nueva Solicitu                                    | d 📄 Caratular Inte                | erno 🖹 Caratular Externo 🔻 Filtro     | s        |                   |                                                                                                |                            |                   |                  |                      |                          |                     |
|                   | Tarea/Estado                                            | Fecha Últ. Modif.                 | Número Expediente                     |          | Código Trámite    | Descripción<br>del Trámite                                                                     | Mativo                     | Motivo Pase       | Usuario Anterior | Usuario<br>Generador | Acciones                 |                     |
| ŵ                 | Iniciación                                              | 2020-11-04 14:43:19               | EX-2020-00044551HMLCLOUD-8G           | প্র      | IOPE00106         | Convenios<br>para<br>interactuar<br>con la<br>administración<br>pública no<br>Corte<br>Suprema | NOMBRAMIEN                 | NOMBRAMIEN        | ALUMNOUBA7       | ALUMNOUBA7           | Seleccione               | ۲                   |
| 습                 | Iniciación                                              | 2020-11-04 11:49:20               | EX-2020-00044543HMLCLOUD-REC          | Ł        | CLOUDQC01         | Trámite de prueba - 001                                                                        | COMPRAR<br>UNA<br>ABROCHAD | pase<br>aalumno 4 | ALUMNOUBA5       | ALUMNOUB             | Seleccione<br>Seleccione | •                   |
| -<br>             | Tramitación                                             | 2020-11-04 09:01:12               | EX-2020-00043976HMLCLOUD-SSHH         | Ø        | UNIV00013         | Plan de                                                                                        | Trámite de                 | TOMADO            | ALUMNOUBA7       | ALUMNOUB             | Tramitar<br>Geleccione   | $\rightarrow$       |

## **Opción 1: Vincular documento sabiendo el número del COPDI**

**3-** Una vez posicionados "dentro" del Expediente, se verá la siguiente pantalla, en la cual se deberán completar los campos con los datos del documento (se deberán tener todos los datos completos del documento, en el ejemplo se usa un documento *COPDI*)

|                        | Busiver per        | Arbanin A         | ie Nimere             | tooolema           | Haparbaikn             |                           |
|------------------------|--------------------|-------------------|-----------------------|--------------------|------------------------|---------------------------|
|                        | Nümero<br>HMLCLOUD | (Q)               |                       |                    | Q 💽 Vincelar           | r Elicamentine            |
|                        | Especial           | ( <b>Q</b> )      | - 1                   | HVLOLOUD +         | ٩                      |                           |
|                        |                    | 🤉 Sebaanan Empres | Materiales 🛛 🕄 Inizia | Documents GEDD Q B | inspende de Documentos |                           |
| n Rose                 |                    |                   |                       |                    |                        |                           |
| nden Tipo de Documento | Mamero             | Documento         |                       | Referencia         | Feaha de<br>Arminis    | Fecha de Creaciba Accilia |
|                        |                    |                   |                       |                    |                        | 06/11/2020                |
| Buscar po              | . Actuació         | n Año             | Número                | Ecosistema         | Repartición            |                           |
| Número<br>HMLCLOU      |                    | Jīz <b>Q</b> 2020 | 44588                 |                    | REC                    | Q Nincular Documentos     |
| Número                 |                    | Q                 |                       | HMLCLOUD -         |                        | Q                         |
| Ecoacial               |                    |                   |                       |                    |                        |                           |

4- Una vez completados los datos, seleccionar el botón Vincular Documentos.

| Buscar por: | Actuación         | Año  | Número | Ecosistema |   | Repartición | _ |                     |
|-------------|-------------------|------|--------|------------|---|-------------|---|---------------------|
| Número      |                   |      |        |            |   |             |   |                     |
| UNI CLOUD   | COPIA DIGITALIZ Q | 2020 | 44588  | HMLCLOUD   | • | REC         | Q | Nincular Documentos |
| HMILCLOUD   |                   |      |        |            |   |             |   | 1. 212              |
| Número      |                   |      |        |            |   |             |   |                     |
| riumero     | 0                 |      |        | HMLCLOUD   | - |             | 0 |                     |

*5-* Una vez vinculado, se deberá "Guardar", dado que los documentos seleccionados al no *guardar*, no quedarán vinculados.

| Orden | Tipo de Documento          | Número Documento                   | Referencia                   | Fecha de<br>Asociación | Fecha de Creación      |      | Act    | ión  |     |
|-------|----------------------------|------------------------------------|------------------------------|------------------------|------------------------|------|--------|------|-----|
| 6     | COPDI - Copia Digitalizada | COPDI-2020-00044588-HMLCLOUD-REC   | Detalle de la referencia sol | 04/11/2020 19:33:27    | 04/11/2020<br>19:28:31 | e    | ±      | Q    | Į   |
| 5     | PV - Doc Providencia       | PV-2020-00044548-HMLCLOUD-HMLCLOUD | Pase                         | 04/11/2020 11:49:20    | 04/11/2020<br>11:49:20 | ₿    | ±      | ٩    |     |
| 4     | IF - Informe               | IF-2020-00044526-HMLCLOUD-HMLCLOUD | prueba de visibilidad II     | 04/11/2020 11:44:26    | 03/11/2020<br>20:38:01 | Ð    | *      | Q    |     |
| 3     | PV - Doc Providencia       | PV-2020-00044545-HMLCLOUD-REC      | Pase                         | 04/11/2020 11:09:41    | 04/11/2020<br>11:09:41 | e    | ±      | ٩    |     |
| 2     | IF - Informe               | IF-2020-00044542-HMLCLOUD-REC      | comprar una maquina abrochad | 04/11/2020 11:06:34    | 04/11/2020<br>10:49:47 | 2    | ±      | Q    |     |
| 1     | PV - Carátula Expediente   | PV-2020-00044544-HMLCLOUD-REC      | Carátula                     | 04/11/2020 11:04:23    | 04/11/2020<br>11:04:21 | 2    | ±      | ٩    |     |
|       |                            |                                    |                              | Total de documentos:   | 6                      |      |        |      |     |
|       |                            |                                    |                              | *                      | Descargar todos los    | Docu | nentos | (con | pas |

## **Opción 2: Vincular documento sin saber el número del COPDI**

- <u>Otra opción</u> para vincular un documento GEDO (si no se recuerda el número del COPDI)
 Una vez posicionados en el Expediente, seleccionar el botón "Búsqueda de Documentos"

| Tramitación                 |                      |                     |             |                 |                     |             |        |                                          |           |
|-----------------------------|----------------------|---------------------|-------------|-----------------|---------------------|-------------|--------|------------------------------------------|-----------|
| Expediente: EX-2021-0000711 | 5HMLCLOUD-REC        |                     |             |                 |                     |             |        |                                          |           |
| Documentos Documentos d     | le Trabajo Asociar E | xpediente Tramitaci | ón Conjunta | Fusión Historia | I Datos de la Carát | ula         |        |                                          |           |
|                             | Buscar por:          | Actuación           | Año         | Número          | Ecosistema          | Repartición |        |                                          |           |
|                             | Número<br>HMLCLOUD   | ٩                   |             |                 | HMLCLOUE -          |             | Q      | Nincular Documentos                      |           |
|                             | Número<br>Especial   | Q                   |             |                 | HMLCLOUE -          |             | Q      |                                          | <b>/</b>  |
|                             | C Subsanar           | Errores Materiales  | C Iniciar D | ocumento GEDO   | Notificar TAD       | \$ Pago TAD | Q Bús  | queda de Documentos                      |           |
| Con Pase                    |                      |                     |             |                 |                     | _           |        |                                          | •         |
| « < 1 /2 > :                | » Existe más de una  | página.             |             |                 |                     |             |        |                                          |           |
| Tipo de<br>Orden Documento  | Núr                  | nero Documento      |             |                 | Referencia          |             | i<br>A | Fecha de<br>Fecha de Creaci<br>sociación | ón Acción |
|                             |                      |                     |             |                 |                     |             |        | *                                        |           |
|                             |                      |                     |             |                 |                     | 1           | Q Bú   | isqueda de Doo                           | cumentos  |

3

12.2- Se abrirá una pantalla con distintas opciones de búsqueda:

|                                                                    | Búsqueda de Documentos                                                                                                    |
|--------------------------------------------------------------------|----------------------------------------------------------------------------------------------------|
| a- Se deberá seleccionar la<br>opción <i>"Generados por</i><br>mí" | Datos de búsqueda<br>Fecha marca Fecha marca marca mar<br>Marca marca marca marca marca marca marca marca marca marca marca marca marca marca marca marca marca marca marca marca marca marca marca marca marca marca marca marca marca marca marca marca marca marca marca marca marca marca marca m |
| b- Luego se deberá apretar<br>el botón "Buscar<br>Documento".      | Mostrar solo los tipos de documentos activos los documentos Tipo Documento Referencia Q Buscar Documento                                                                                                    |
|                                                                    | «     <                                                                                                    |

c- Se desplegarán todos los documentos encontrados.

| Fecha<br>desde            | ados por mi                                                                                            | Fecha     hasta                                                                                                    |                                                                                                    |                                                                                                    |
|---------------------------|----------------------------------------------------------------------------------------------------|----------------------------------------------------------------------------------------------------|----------------------------------------------------------------------------------------------------|----------------------------------------------------------------------------------------------------|
| Mostra                    |                                                                                                    |                                                                                                    |                                                                                                    |                                                                                                    |
| Tipo Doci                 | umento                                                                                                 | entos activos 🛛 Todos I                                                                                                    | os documentos                                                                                                    |                                                                                                    |
| Reference                 | ia                                                                                                    |                                                                                                    |                                                                                                    |                                                                                                    |
|                           |                                                                                                    |                                                                                                    | Q Buscar Documento                                                                                                    |                                                                                                    |
| Carátula Expediente       | PV-2021-00007657-                                                                                      | Carátula del expediente EX-<br>2021-00007656HMLCLOUD-                                                                                                    | 26/02/2021 18:54:40                                                                                                    | *                                                                                                    |
| Carátula Expediente       | PV-2021-00007657-<br>HMLCLOUD-REC                                                                      | Carátula del expediente EX-<br>2021-00007656HMLCLOUD-                                                                                                    | 26/02/2021 18:54:40 🗆 🗎                                                                                                    | ······································                                                                                                    |
| Proyecto de<br>Resolución | IF-2021-00007641-<br>HMLCLOUD-REC                                                                      | proyecto de reso prueba 123                                                                                                    | 26/02/2021 15:52:40                                                                                                    | *                                                                                                    |
| Informe                   | IF-2021-00007558-<br>HMLCLOUD-REC                                                                      | knkvvd                                                                                                    | 25/02/2021 11:51:44                                                                                                    | *                                                                                                    |
| MEMO                      | ME-2021-00007540-<br>HMLCLOUD-REC                                                                      | Documento prueba memo<br>123456789                                                                                                    | 24/02/2021 18:44:11                                                                                                    | *                                                                                                    |
| alizado el do             | cumento GEL                                                                                            | 00, se ofrece la po                                                                                                    | osibilidad de                                                                                                    |                                                                                                    |
|                           |                                                                                                    |                                                                                                    |                                                                                                    |                                                                                                    |
|                           | « < 1 / 133 Tipo de Documento Carátula Expediente Proyecto de<br>Resolución Informe MEMO alizado el do | Image: Construction of the second second | Image: Construction of the second of the second of the | Recerved       Q Buscar Documento         Q Euscar Documento       Q Buscar Documento         Q Euscar Documento       Número de Documento         Referencia       Fecha de Creación         Accior       Carátula Expediente         PV-2021-00007657-       Carátula del expediente EX-<br>2021-00007656HMLCLOUD-         Proyecto de       IF-2021-00007641-         Resolución       HKLCLOUD-REC         Informe       IF-2021-0000758-         Knkvvd       25/02/2021 15:52:40         Informe       IF-2021-0000758-         HMLCLOUD-REC       proyecto de reso prueba 123         MEMO       ME-2021-00007540-         Documento prueba memo       24/02/2021 18:54:41         MEMO       ME-2021-00007540-         HMLCLOUD-REC       Documento prueba memo         123456789       24/02/2021 18:44:11 |

e-Seleccionar el documento GEDO que se debe vincular al EE y "seleccionarlo"

| Tipo de Documento         | Número de Documento               | Referencia                                                   | Fecha de Creación   | Accione  | s         |
|---------------------------|-----------------------------------|--------------------------------------------------------------|---------------------|----------|-----------|
| Carátula Expediente       | PV-2021-00007657-<br>HMLCLOUD-REC | Carátula del expediente EX-<br>2021-00007656HMLCLOUD-<br>REC | 26/02/2021 18:54:40 |          | Ł         |
| Proyecto de<br>Resolución | IF-2021-00007641-<br>HMLCLOUD-REC | proyecto de reso prueba 123                                  | 26/02/2021 15:52:40 |          | ¥         |
|                           |                                   | Cantidad de registros encontrac                              | dos:2               |          |           |
|                           |                                   |                                                              | Nincular De         | ocumento | × Cancela |
| f- Apretar el b           | otón "Vincular do                 | cumento"                                                     | incular Documer     | nto      |           |

f- Se mostrará la pantalla de Expediente Electrónico con el documento-GEDO vinculado.

| Expedie                             | ente: EX-2021-00007484H                                                                                                 | MLCLOUD-REC                         |                                                                                                    |                      |                |                                                                               |                    |                                                                                                    |                                                                                                    |        |                         |                    |
|-------------------------------------|----------------------------------------------------------------------------------------------------|-------------------------------------|----------------------------------------------------------------------------------------------------|----------------------|----------------|-------------------------------------------------------------------------------|--------------------|----------------------------------------------------------------------------------------------------|----------------------------------------------------------------------------------------------------|--------|-------------------------|--------------------|
| Docum                               | entos Documentos de Tra                                                                                                 | ibajo Asociar E                     | xpediente Tramitaci                                                                                               | ón Conjunta          | Fusión Histori | ial Datos de la Cará                                                          | tula               |                                                                                                    |                                                                                                    |        |                         |                    |
|                                     |                                                                                                    | Buscar por:                         | Actuación                                                                                                    | Año                  | Número         | Ecosistema                                                                    | Repartición        |                                                                                                    |                                                                                                    |        |                         |                    |
|                                     |                                                                                                    | Número<br>HMLCLOUD                  | ٩                                                                                                    |                      |                | HMLCLOUE -                                                                    |                    | Q Vincula                                                                                                    | r Documentos                                                                                                    |        |                         |                    |
|                                     |                                                                                                    | Número<br>Especial                  | Q                                                                                                    |                      |                | HMLCLOUE -                                                                    |                    | Q                                                                                                    |                                                                                                    |        |                         |                    |
|                                     |                                                                                                    | 🕼 Subsanar                          | Errores Materiales                                                                                                | C Iniciar            | Documento GEDO | Notificar TAD                                                                 | \$ Pago TAD        | Q Búsqueda de Doo                                                                                                  | cumentos                                                                                                    |        |                         |                    |
| Con Pa                              | ise                                                                                                    |                                     |                                                                                                    |                      |                |                                                                               |                    |                                                                                                    |                                                                                                    |        |                         |                    |
| Con Pa                              | ise<br>Tîpo de Documento                                                                                                |                                     | Número Documento                                                                                                  |                      |                | Referencia                                                                    |                    | Fecha de                                                                                                    | Fecha de Creación                                                                                                    |        | Acc                     | ión                |
| Con Pa<br>Orden<br>5                | Tipo de Documento<br>IF- Proyecto de Resolución                                                                         | IF-202                              | Número Documento<br>21-00007641-HMLCLOUD:                                                                         | REC                  |                | Referencia<br>proyecto de reso pruel                                          | bə 123             | Fecha de<br>Asociación<br>27/02/2021 19:59:08                                                                      | Fecha de Creación<br>26/02/2021                                                                                           | Ē      | Acc<br>Ł                | ión<br>Q           |
| Con Pa<br>Orden<br>5<br>4           | ISE<br>Tipe de Documento<br>IF - Proyecto de Resolución<br>PV - Doc Providencia                                         | IF-202<br>PV-20                     | Número Documento<br>21-00007641-HIMLCLOUD<br>221-00007488-HIMLCLOUI                                               | REC<br>D-SG          |                | <b>Referencia</b><br>proyecto de reso pruel<br>Pase                           | be 123             | Fecha de<br>Asociación<br>27/02/2021 19:59:08<br>23/02/2021 16:26:06                                               | Fecha de Creación<br>26/02/2021<br>15:52:40<br>23/02/2021<br>16:26:06                                                     | L.     | Acc<br>2                | ión<br>Q           |
| Con Pa<br>Orden<br>5<br>4           | IF - Proyecto de Resolución<br>PV - Doc Providencia<br>PV - Doc Providencia                                             | IF-202<br>PV-20<br>PV-20            | Número Documento<br>21-00007641-HIMLCLOUD<br>221-00007488-HIMLCLOUD<br>21-00007487-HIMLCLOUD                      | -REC<br>D-SG<br>-REC |                | Referencia<br>proyecto de reso pruel<br>Pase<br>Pase                          | be 123             | Fecha de<br>Asociación<br>27/02/2021 19:59:08<br>23/02/2021 16:26:06<br>23/02/2021 16:22:21                        | Fecha de Creación<br>26/02/2021<br>15:52:40<br>23/02/2021<br>16:22:06<br>23/02/2021<br>16:22:21                           | e<br>e | Acc<br>2<br>2<br>2<br>2 | ión<br>Q<br>Q      |
| Con Pa<br>Orden<br>5<br>4<br>3<br>2 | IF - Proyecto de Resolución<br>IF - Proyecto de Resolución<br>PV - Doc Providencia<br>PV - Doc Providencia<br>NO - NOTA | IF-202<br>PV-20<br>PV-202<br>NO-202 | Número Documento<br>21-00007641-HMLCLOUD<br>121-00007488-HMLCLOUD<br>21-00007487-HMLCLOUD<br>21-00007486-HMLCLOUD | REC<br>D-SG<br>HREC  |                | Referencia<br>proyecto de reso pruel<br>Pase<br>Pase<br>Creacion de documento | ba 123<br>), petic | Fecha de<br>Asociación<br>27/02/2021 19:59:08<br>23/02/2021 16:26:06<br>23/02/2021 16:22:21<br>23/02/2021 16:19:24 | Fecha de Creación<br>26/02/2021<br>15:52:40<br>23/02/2021<br>16:26:06<br>23/02/2021<br>16:22:21<br>23/02/2021<br>16:18:22 |        | ۸۰۰<br>ځ<br>ځ           | ión<br>Q<br>Q<br>Q |

13- Una vez vinculado, se deberá "<u>Guardar</u>", dado que los documentos seleccionados al no guardar no quedarán vinculados.

5

| Con Pas           | 5e -                       | -                                                 |                        |                        | 0.<br>                  |                     |                        |                          |          |         |                |       |
|-------------------|----------------------------|---------------------------------------------------|------------------------|------------------------|-------------------------|---------------------|------------------------|--------------------------|----------|---------|----------------|-------|
| Orden             | Tipo de Documento          | Número I                                          | Documento              |                        | Referencia              |                     | Fecha de<br>Asociación | Fecha de Creación        |          | Aci     | ión            |       |
| 6                 | COPDI - Copia Digitalizada | COPDI-2020-00044                                  | 588-HMLCLOUD-REC       | Deta                   | le de la referencia sol |                     | 04/11/2020 19:33:2     | 7 04/11/2020<br>19:28:31 | B        | ±       | Q              | â     |
| 5                 | PV - Doc Providencia       | PV-2020-00044548-H                                | IMLCLOUD-HMLCLOUD      |                        | Pase                    |                     | 04/11/2020 11:49:20    | 04/11/2020               | ₿        | ±       | ۹              |       |
| 4                 | IF - Informe               | re IF-2020-00044526-HMLCLOUD-HMLCLOUD prue        |                        | ueba de visibilidad II |                         | 04/11/2020 11:44:26 | 03/11/2020<br>20:38:01 | B                        | ±        | Q       |                |       |
| 3                 | PV - Doc Providencia       | V - Doc Providencia PV-2020-00044545-HMLCLOUD-REC |                        |                        | Pase                    |                     | 04/11/2020 11:09:4     | 04/11/2020<br>11:09:41   | 2        | ±       | ٩              |       |
| 2                 | IF - Informe               | IF-2020-00044542-HMLCLOUD-REC                     |                        | compra                 | r una maquina abrochad. | L                   | 04/11/2020 11:06:34    | 04/11/2020<br>10:49:47   | 2        | ±       | Q              |       |
| 1                 | PV - Carátula Expediente   | PV-2020-0004454                                   | 14-HMLCLOUD-REC        |                        | Carátula                |                     | 04/11/2020 11:04:23    | 04/11/2020<br>3 11:04:21 | 8        | ±       | ۹              |       |
|                   |                            |                                                   |                        |                        |                         |                     | Total de documentos    | : 6                      |          |         |                |       |
|                   |                            |                                                   |                        |                        |                         |                     | -                      | Lescargar todos lo       | s Docu   | mentos  | (con p         | pase) |
| Sin Pas<br>Filtro | e                          |                                                   |                        |                        |                         |                     |                        |                          |          |         |                |       |
| H Gua             | rdar 🛛 🖻 Cambio de Estad   | o 🖻 Realizar Pase                                 | Realizar Pase Paralelo | 街 Generar Copia        | E Iniciar CCOO          | × Cancelar          |                        | ⊵ <u>Documentaci</u>     | ón Oblig | gatoria | <u>y Opcie</u> | ona   |

14- Al *Guardar,* se cerrará la ventana de la vista del Expediente.